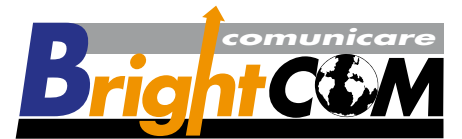

Via Faentina 54/56 Rosso - 50133 Firenze Fax 055-5048216 - www.brightcom.it e-mail t.ragazzini@brightcom.it

## Per amministrare blocchi di caselle

(se siete abilitati a tale servizio)

## http://www.brightcom.it - in basso a destra pulsante "Gestione caselle e-mail"

Digitate le password fornite

clicca su aggiungi utente

Appare una videata sotto riportata,

Utente

Alias: la prima parte dell'indizzo che desiderate fare

(tutto quello che c'è prima dell@)

Nome utente: inserire il Vs. indirizzo di posta completo

(per esempio m.rossi@brightcom.it)

**Password:** (la password scelta)

**Conferma:** (la password scelta)

Nome completo: il nome del proprietario della casella

Cliccare su Aggiungi

Accaunt

Cliccare su Aggiungi

Opzioni

Attivare la prima voce e quantificare lo spazio della casella

| <b>-</b> · · · |     |      |               |      |
|----------------|-----|------|---------------|------|
|                |     | A    | <b>•••••</b>  |      |
| I UCCORO       | CII | 1111 | ( 111 I I I I | 1711 |
|                | 30  |      |               |      |
|                |     |      | 9.01          | ·    |

In fodo alla schermata alla voce

Speciali

Cliccare su Aggiungi

## Uscire dal programma

| Mail Server | 1                                     |             | -                      |  |  |  |
|-------------|---------------------------------------|-------------|------------------------|--|--|--|
| <u></u>     | E Utente                              |             | -                      |  |  |  |
| Accounts    | Alias:                                |             | · · · · · · · · ·      |  |  |  |
|             | Nome utente:                          |             | da riempire con i dati |  |  |  |
|             | Password:                             |             |                        |  |  |  |
|             | Conferma:                             |             |                        |  |  |  |
|             | Nome completo:                        |             | da cliccaro            |  |  |  |
|             | Aggiungi                              |             |                        |  |  |  |
|             | E Account                             |             |                        |  |  |  |
|             | Percorso casella (Vuoto= Default):    |             |                        |  |  |  |
|             | O Indirizzo remoto:                   |             |                        |  |  |  |
|             | POP3 🗢                                |             |                        |  |  |  |
|             | Inoltra a:                            |             |                        |  |  |  |
|             | Tipo di utente:                       | Standard 🗢  |                        |  |  |  |
|             | Stato dell'utente:                    | Abilitato 🗢 |                        |  |  |  |
|             | Aggiungi                              |             |                        |  |  |  |
|             |                                       |             |                        |  |  |  |
|             | Dimensioni massime Casella (kB):      |             |                        |  |  |  |
|             | Megabyte inviabili al giorno; 0       |             |                        |  |  |  |
|             | Messaggi inviabili al giorno:         |             |                        |  |  |  |
|             | Dimensioni massime del messaggio      |             |                        |  |  |  |
|             | Invio consentito solo verso domini    |             |                        |  |  |  |
|             | Cancella i messaggi dopo (giorni):    |             |                        |  |  |  |
|             | 🔲 Inoltra i messaggi dopo (giorni): 🖡 |             |                        |  |  |  |
|             | a: [                                  |             |                        |  |  |  |
|             | Acciunci                              |             |                        |  |  |  |